## ドライバーソフトの入替手順

既に Windows7 (32 ビット) にインストール済みのバイオログドライバーソフト "S&ME DL-1000/2000/3000/3100/4000" を新しいドライバー "エスアンドエムイーData Logger" と入れ替えることにより安定して動作します。

希にパソコンにより USB 接続時に不具合が起き、"m-BioLog" がバイオログを見つけられ ない不具合がありましたがこれらが解消されます。

- 1. パソコンの USB ポートに"バイオログ"を接続して電源を入れる。
- 2. 旧ドライバーを削除する。

《Windows 7 の場合》

- ① 『スタート』から"デバイスとプリンター"を開く。
- ② 『不明なデバイス』を右クリックして"プロパティ"を開く。
- ③ 『ハードウエア』の"プロパティ"を開く。
- ④ 『全般』の"設定変更"を開く。
- ⑤ 『ドライバ』の"削除"を開く。
- ⑥ "このデバイスのドライバーを削除する"にチェックを入れて『OK』を実行する。

《WindowsXP の場合》

1. 『スタート』から"検索"→ "ファイルとフォルダすべて"でファイル名のすべて または一部に"dl1kdrv.sys"を入力し『検索』を実行する。

2. 名前 "dl1kdrv.sys"、フォルダ名 "C:¥WINDOWS¥system32¥drivers" にフォー カスを当て、右クリックで『削除』を実行します。

- 3. バイオログの電源を切る。
- 4. ダウンロードした『Driver』フォルダの "driverinstaller.exe" をダブルクリックして 実行する。
- 5. 警告を無視して"このドライバウエアをインストールする"を実行する。
- 6. バイオログの電源を入れる。

以上